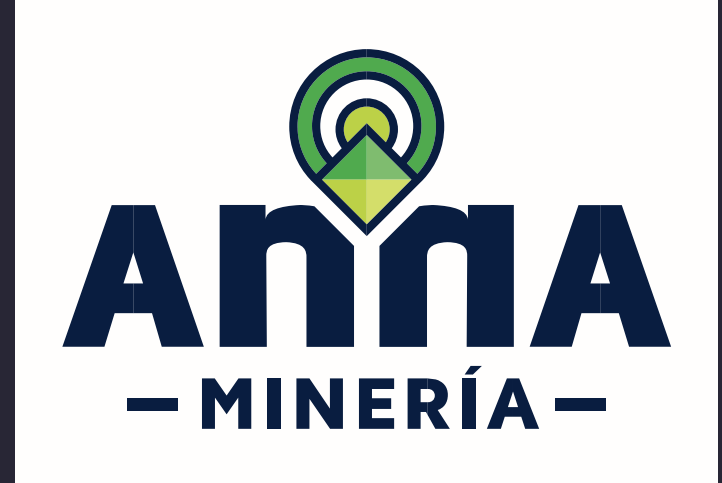

# GUÍA DE APOYO

## RADICAR SOLICITUD

DE AUTORIZACIÓN TEMPORAL

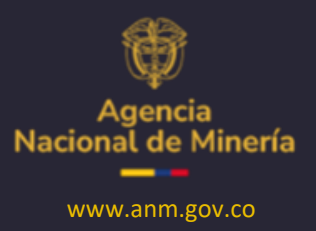

Diciembre 2024

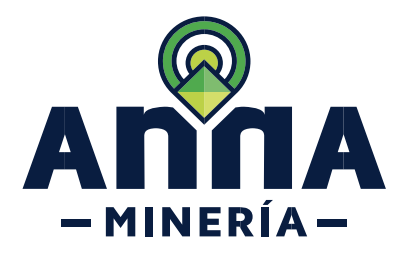

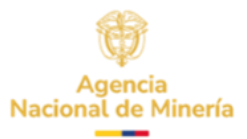

## Guía de Apoyo Solicitud de Autorización Temporal

|    | Requisitos Previos y/o Recomendaciones                                                                                                    |
|----|----------------------------------------------------------------------------------------------------|
| 01 | El usuario debe estar registrado en AnnA.                                                                                                    |
| 02 | Debe iniciar sesión con su usuario y contraseña.                                                                                                    |
| 03 | Si el usuario que inició sesión actúa en nombre del proponente (esto es, esta designado como<br>agente), deberá contar con el correspondiente permiso para radicar solicitud de habilitación para<br>presentar autorización temporal y/o radicar solicitud de autorización temporal. |
| 04 | Si el solicitante no es una entidad territorial, debe tener un contrato vigente y tener todos los documentos actualizados.                                                                                                    |
| 05 | Se recomienda desactivar el traductor automático del navegador; en caso de tenerlo activo verificar que se encuentre seleccionada la opción de <b>"Nunca Traducir este sitio"</b>                                                                                                    |
|    | 3é       Idioma detectado       español       :       ×       To         Elegir otro idioma       Nunca traducir este sitio           No mostrar página en Idioma detectado                                                                                                    |
| 06 | La dirección de correo <u>mesadeayudaanna@anm.gov.co</u> es el medio establecido para recibir sus inquietudes y reportes de funcionamiento de AnnA Minería.                                                                                                    |
| 07 | De acuerdo con lo establecido en el Decreto 2078 del 2019 AnnA Minería, es la única plataforma<br>para dar respuesta a los requerimientos de propuestas de contrato de concesión.                                                                                                    |
| 80 | En la solicitud de habilitación únicamente se validará la capacidad legal del interesado en la<br>Autorización Temporal.                                                                                                    |
| 09 | La información técnica será evaluada, si la habilitación es aprobada.                                                                                                    |

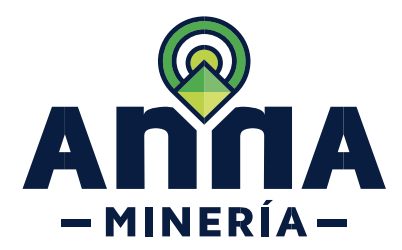

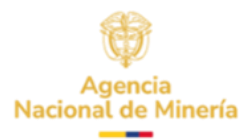

### CONTENIDO

La radicación de una solicitud de Autorización Temporal se realiza en dos pasos, por favor dar clic sobre la acción que desea realizar.

- 1. Radicar solicitud de habilitación para presentar autorización temporal
- 2. Radicar solicitud de autorización temporal

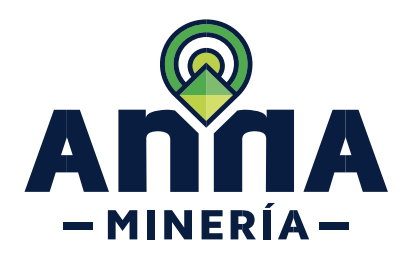

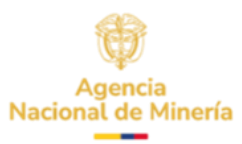

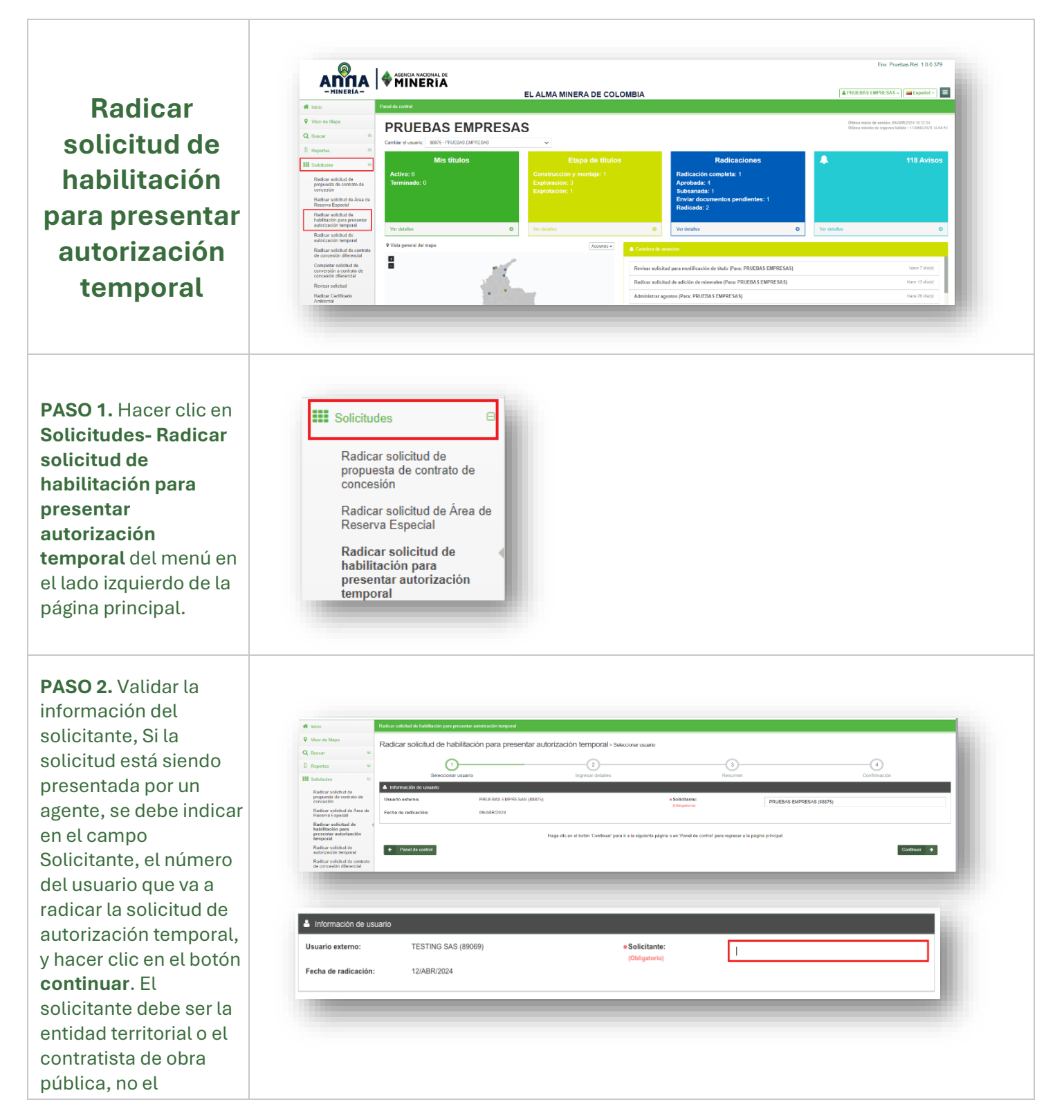

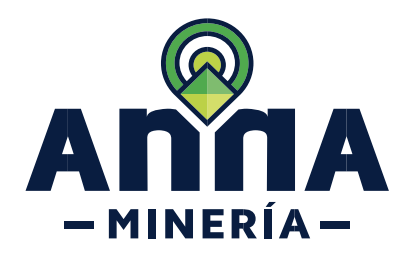

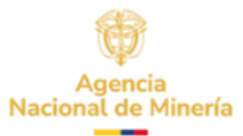

| representante legal o<br>el alcalde.                                                                                                    | Continuar 🔶                                                                                                    |                                                                                                    |                                                                                                    |
|----------------------------------------------------------------------------------------------------|----------------------------------------------------------------------------------------------------|----------------------------------------------------------------------------------------------------|----------------------------------------------------------------------------------------------------|
| PASO 3. Detalles de<br>correo electrónico:<br>Se debe validar que el<br>correo registrado sea<br>el de notificación, si<br>requiere cambiarlo,<br>por favor validar la<br>Nota que se encuentra<br>en esta sección. | Petales de correr electrónico      Nentre      PRUEBAS EMPRESAS      Nota: Si no agarece la dirección de correo electrónica de notificación o regul     al NAT.      Nota: Si no agarece la dirección de correo ele 'Usuario' y actualizar la información del correo                                                                                                    | corres electrónico<br>empresas@em ger co<br>encorres electrónico aceptando recibir la notificación electrónica para el envío del NAT.                                                                                                    | aceptando recibir la notificación electrónica para el envio<br>r información de perfil <sup>1</sup> en el menú |
| Detalles de la obra<br>Según el tipo de<br>infraestructura se<br>despliegan los campos<br>de información<br>requeridos.                                                                                             | I classic de a sactura de la deractura de la deractura deractura dera | Ada     Maximum Mass     Maximum Adam and a superior addition     Maximum Adam and a superior addition     Maximum Adam and a superior addition     Perba del ante de histo del contrato de exertificación     Perba de indica de la ejecución del contrato     Perba de indica de la ejecución del contrato     Perba de indica de indica del contrato     Perba de indica del ejecución del contrato     Perba de indica del ejecución del contrato     Perba del ejecucindica del ejecución del contrato     Per |                                                                                                    |
| PASO 4. Objeto de<br>Contrato.<br>Ingresar el objeto del<br>contrato o proyecto<br>por el cual se solicita<br>la Autorización<br>Temporal.                                                                          | Objeto del contrato:<br>(Obligatorio)                                                                                                    |                                                                                                    | _                                                                                                    |

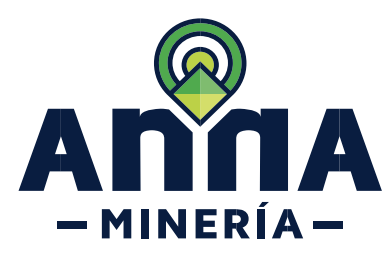

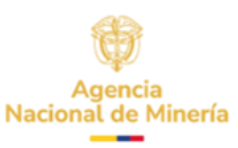

#### PASO 5. Duración de la solicitud en años y • Duración de la solicitud en años y meses: Año Mes meses: (Obligatorio) Ingresar en años y fracción de años la 7 ∨ Años 6 ✓ Meses duración de contrato. La duración máxima No se permite una duración mayor a 7 años. El mes debe ser 0 cuando el año seleccionado es 7 que se puede solicitar es por 7 años y 0 meses. PASO 6. Localización. Localización: (Obligatorio) Se debe seleccionar el departamento, Localización: Santander BUCARAMANGA Agregar seguido el sistema (Obligatorio) habilita otra casilla para seleccionar la Localización: ciudad o municipio Municipi Departamente donde se localizará el Santander BUCARAMANGA polígono de la Autorización Temporal y dar clic en el botón Agregar. PASO 7. Tipo de Infraestructura. Para todos los tipos Tipo de infraestructura: Bienes de uso público asociados a ríos, mares, canales de aguas navegables (Obligatorio) de infraestructura se s de uso público a s a ríos. Infraestructura aeronáutica v ae despliega los mismos Infraestructura logística especializada Infraestructura urbana que soporta sistemas de transporte público campos de Líneas férreas y su infraestructura Puentes, viaductos y accesos a terminales portuarios y aeroportuarios Puertos marítimos y fluviales y sus vías y canales de acceso información a Red vial de transporte terrestre Redes de sistemas inteligentes de transporte excepción del tipo de Sistemas de transporte por cable Red Vial de transporte terrestre, para el cual, el sistema despliega un campo adicional. (Ver paso 8).

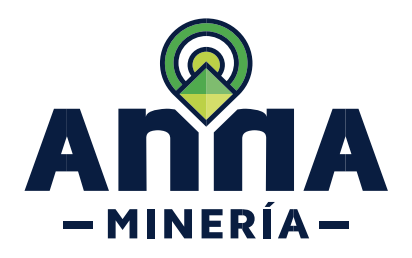

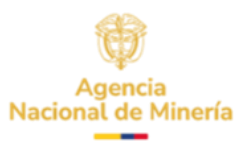

| PASO 8. En Tipo de                                                                 |                                                                   |                                                                                                    |       |   |
|------------------------------------------------------------------------------------|-------------------------------------------------------------------|----------------------------------------------------------------------------------------------------|-------|---|
| <b>vía</b> , Ingresar el tipo<br>de vía, si es primaria,<br>secundaria o           | • Tipo de vía:<br>(Obligatorio)                                   | Primaria<br>Secundaria<br>Terciaria                                                                                                    |       | × |
| terciaria.                                                                         |                                                                   |                                                                                                    |       |   |
| (Solo se despliega<br>para <b>Red Vial de</b><br>transporte terrestre)             |                                                                   |                                                                                                    |       |   |
| <b>PASO 9.</b> Tramos a intervenir.                                                |                                                                   |                                                                                                    |       |   |
| Relacionar los<br>tramos inicial y final<br>que se van a<br>intervenir sistema de  | • Tramos a intervenir:<br>(Obligatorio)                           | Desde                                                                                                    | Hasta | _ |
| referencian magnas<br>sirgas en<br>coordenadas<br>geográficas<br>grados decimales. |                                                                   |                                                                                                    |       |   |
| <b>PASO 10.</b> Fecha del<br>acta de inicio del<br>contrato de obra.               | Fecha del acta de inicio del contrato de obra:     (Obligatorio)  | Fecha del acta de inicio del contrato de obra                                                                                                    |       |   |
| Se indica la fecha de<br>inicio del contrato de<br>obra o proyecto. Al             |                                                                   |                                                                                                    |       |   |
| ubicarse en el cuadro<br>de la fecha el sistema<br>despliega un<br>calendario.     | • Fecha del acta de inicio del contrato de obra:<br>(Obligatorio) | Idea Indicide del contrato de localita de linicio del contrato de localita           I         I <thi< th="">         I         I         I</thi<> |       |   |
|                                                                                    |                                                                   |                                                                                                    |       |   |

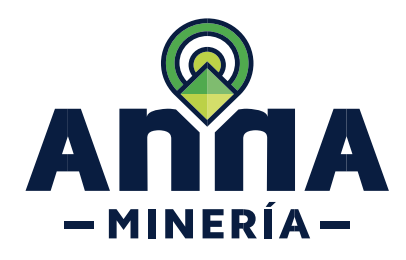

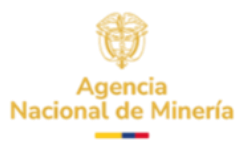

| PASO 11. Contrato<br>de obra /<br>Autocertificación del<br>ente territorial.<br>Número del Contrato<br>de obra en caso de<br>contratista o<br>Autocertificación.                    | Contrato de obra / Autocertificación del ente territorial:     (Obligatorie)                                                                                                    |
|----------------------------------------------------------------------------------------------------|----------------------------------------------------------------------------------------------------|
| PASO 12. En Número<br>de certificación<br>expedida por la<br>entidad contratante,<br>Ingresar el número de<br>la certificación o<br>Autocertificación.                              | Número de certificación expedida por la entidad<br>contratante:                                                                                                    |
| <ul> <li>PASO 13. Fecha de expedición de la certificación.</li> <li>Al ubicarse en el cuadro de la fecha el sistema despliega un calendario para que la pueda registrar.</li> </ul> | Fecha de expedición de la certificación:     Colligatorio      Fecha de expedición de la certificación:     Colligatorio      Fecha de expedición de la certificación:     Colligatorio      Fecha de expedición de la certificación      Fecha de expedición de la certificación      Fecha d |
| PASO 14. ¿Es una<br>entidad territorial?<br>Al seleccionar <b>No</b> el<br>sistema despliega<br>dos campos<br>adicionales para<br>diligenciar (ver paso<br>15).                     | • ¿Es una entidad territorial?:<br>(Obligatorio)<br>No<br>Si                                                                                                    |

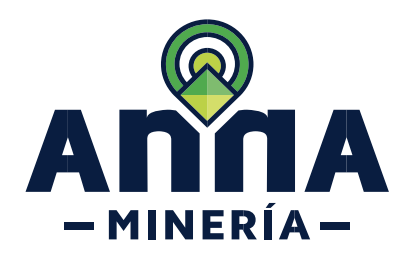

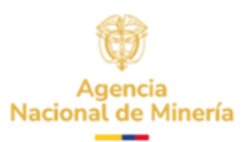

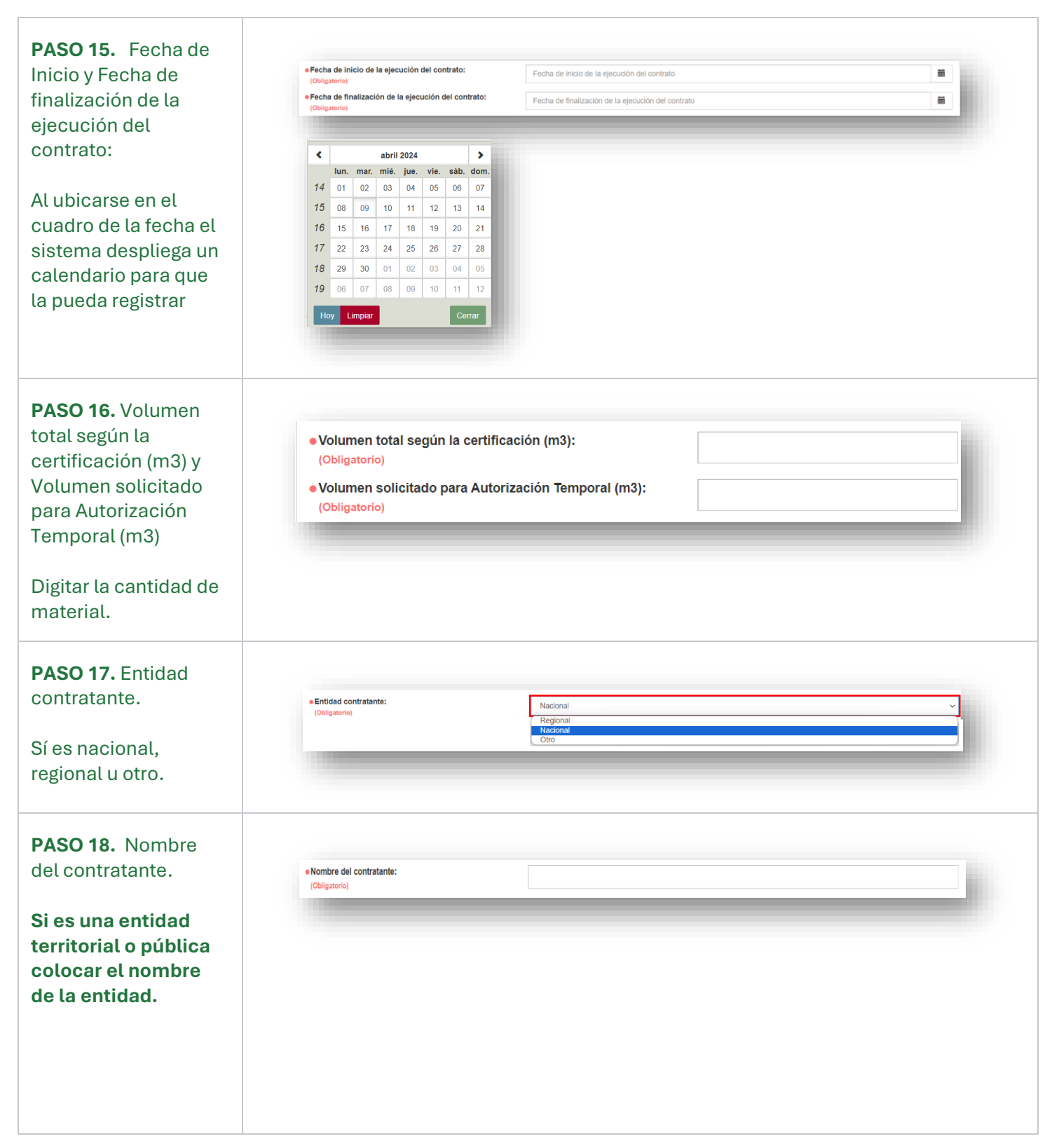

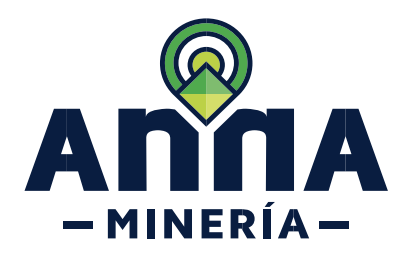

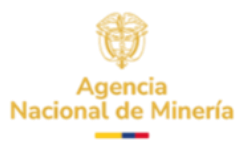

| PASO 19. ¿La obra<br>está sujeta a<br>interventoría?<br>Solo aplica si es Red<br>Vial de transporte<br>terrestre.                                               | • ¿La obra está sujeta a interventoría?:<br>(Obligatorio)<br>No<br>Si                                                                                                    |
|----------------------------------------------------------------------------------------------------|----------------------------------------------------------------------------------------------------|
| PASO 20. Si La obra<br>está sujeta a<br>interventoría, el<br>sistema despliega 4<br>campos adicionales<br>para su respectivo<br>diligenciamiento.               | • ¿La dora está sujeta a interventoria?:     Sí       (Cólogitario)     Image: Single Single |
| escogida es NO, se<br>termina con los<br>Detalles de la Obra.                                                                                                   | Nota: Solo aplica si es <i>Red Vial de transporte terrestre</i> .                                                                                                    |
| PASO 21. En la<br>sección<br>Documentación de<br>soporte hace clic en el<br>botón Adjuntar para<br>anexar los<br>documentos<br>necesarios para la<br>solicitud. | Si es contratista de obra pública, esta es la documentación que debe ser adjuntada.                                                                                                    |
|                                                                                                    | Si es una entidad territorial o publica esta es la documentación que debe ser adjuntada.                                                                                                    |

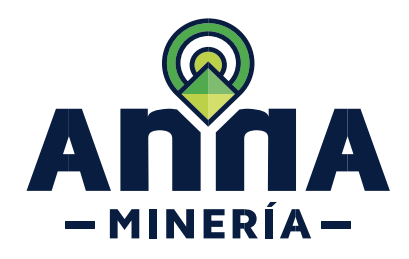

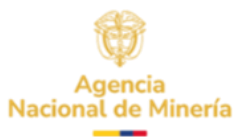

| <ul> <li>PASO 22. Una vez<br/>termina el<br/>diligenciamiento del<br/>formulario hacer clic<br/>en el botón</li> <li>Continuar para<br/>navegar a la página<br/>de resumen en donde<br/>podrá revisar los<br/>datos ingresados en<br/>la página anterior.</li> </ul> | Continuar     Rever     Relation solicitud de habilitación para presentar autorización temporal > Resume     Outerada     Inguar datas     Inguar datas     Resume     Outerado     Inguar datas     Resume     Outerado     Inguar datas     Resume     Outerado     Inguar datas     Resume     Outerado     Inguar datas     Resume     Outerado     Inguar datas     Resume     Outerado     Inguar datas     Inguar datas     Inguar datas     Inguar datas     Inguar datas     Inguar datas     Inguar datas     Inguar datas     Inguar datas     Inguar datas     Inguar datas     Inguar datas        Inguar datas     Inguar datas |
|----------------------------------------------------------------------------------------------------|----------------------------------------------------------------------------------------------------|
| PASO 23. Hacer clic<br>en el botón<br>Confirmar y el<br>sistema mostrara la<br>página de<br>confirmación.                                                                                                    | <image/> <section-header><section-header><section-header><section-header></section-header></section-header></section-header></section-header>                                                                                                    |
|                                                                                                    |                                                                                                    |

Una vez realizado el trámite anterior, debe esperar un correo, en el cual se informa la decisión tomada por la autoridad minera.

También podrá validar en la cartelera de anuncio.

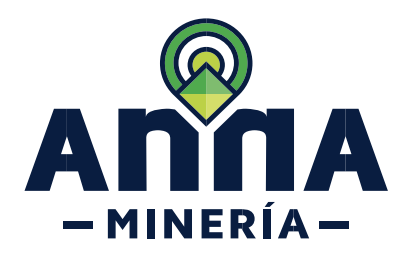

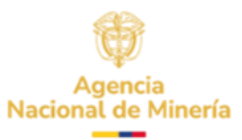

#### AGENCIA NACIONAL DE MINERÍA

Radicar solicitud de habilitación para presentar autorización temporal - Solicitud autorizada

Número de evento: 7572432 Número de radicado: 17

Su solicitud de NAT para radicar solicitud de autorización temporal ha sido autorizada con el número AT-17 y queda disponible por el término de 30 días calendario. En el evento de no ser utilizado deberá radicar una nueva solicitud de NAT. Para radicar la solicitud de autorización temporal, debe ingresar al menú "Solicitudes" opción 'Radicar solicitud de autorización temporal' y seleccionar el número de la solicitud autorizada, el cual le habilitará la selección de área, minerales y refrendación

#### 🔔 Cartelera de anuncios

Radicar solicitud de habilitación para presentar autorización temporal ha sido autorizada (Para: PRUEBAS EMPRESAS) Hace 2 minuto(s) y 15 segundo(s)

Radicar solicitud de habilitación para presentar autorización temporal (Para: PRUEBAS EMPRESAS)

Hace 43 minuto(s) y 2 segundo(s)

Si la solicitud de habilitación fue aprobada, deberá ingresar en la funcionalidad Radicar solicitud de Autorización temporal.

Env: Pruebas Rel. 1.0.0.379 A PRUEBAS EMPRESAS - Español -EL ALMA MINERA DE COLOMBIA Radicar Visor de PRUEBAS EMPRESAS solicitud de Q Buscar Mis titulos Radicaciones 120 Avis autorización Radicar solicitud de propuesta de contrato de temporal Radicar solicitud de Área d 0

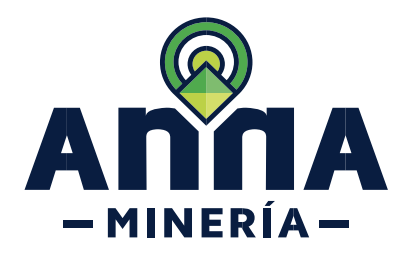

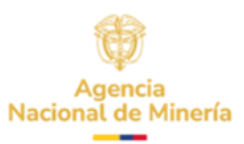

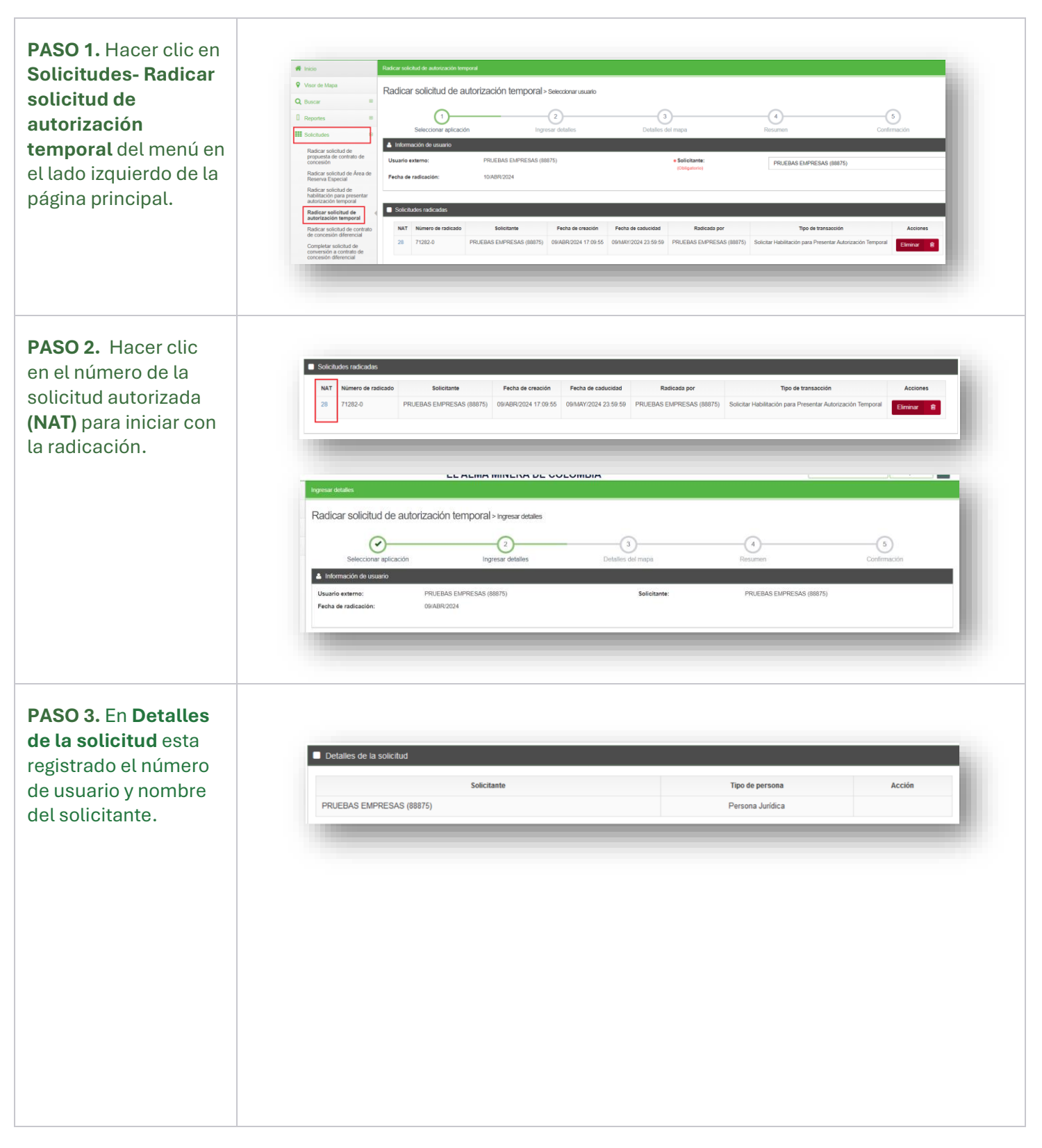

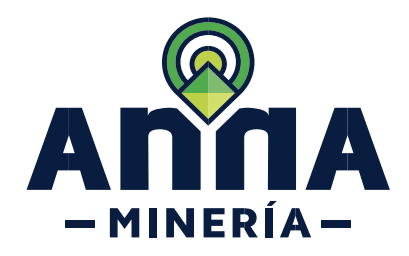

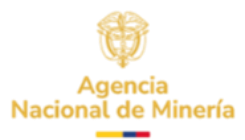

| PASO 4. En la<br>sección Detalles de<br>los Minerales:<br>relacione los<br>minerales que van a<br>explotar, dando clic<br>en seleccionar<br>minerales aquellos<br>que apliquen. | Debalations de los manacados    • Seleccionar minerales:   (Dagatorio)   Minerales seleccionados:   • Tipo de autorización temporal:   • Tipo de autorización temporal:   • Unorganomio   • Congenición                                                                                                    |
|----------------------------------------------------------------------------------------------------|----------------------------------------------------------------------------------------------------|
| PASO 5. En<br>Seleccionar el Tipo de<br>autorización<br>temporal, hacer clic<br>en cuadro de texto<br>donde se presentan<br>tres (3) opciones.                                  | <ul> <li>* Tota:</li> <li>✓ Seleccione cauce o cauce y ribera, si los minerales seleccionados corresponden a corrientes de agua ej: Arenas de rio o Gravas de rio. No se deben incluir minerales de otro tipo.</li> <li>✓ Seleccione otros tipos de terrenos si los minerales seleccionados son tipo cantera ej: Minerales industriales, rocas ornamentales y materiales de construcción – ARENAS.</li> </ul> |
| PASO 6. Si selecciona<br>en Tipo de<br>autorización<br>temporal Cauce o<br>Cauce y ribera, el<br>sistema despliega el<br>campo de longitud del<br>cauce.                        | Longitud del cauce:<br>(Obligatorio)  Nota: Tenga en cuenta que para cauce son máximo 2Km en la corriente y para cauce y<br>ribera son máximo 5Km, en UNA sola corriente de agua.                                                                                                    |

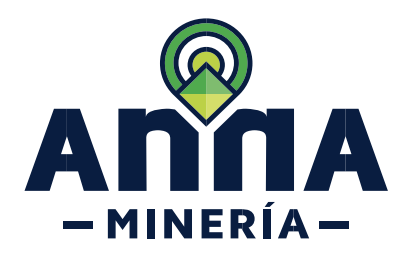

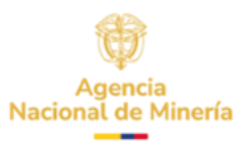

| PASO 7. En la sección<br>Contrato de la obra,<br>se encuentra el<br>resumen del<br>formulario diligenciado<br>en la solicitud de<br>habilitación.                                                                          | Detaileos de la octor     Dejeto del contrato:     Duración de la solicitud en años y meses:     Localización:     Tropo de infraestructura:     Localización:     Tropo de virt:     Tropo de virt:                                                                                                    | Contraito 7 Afles 0 Mes  Pogota D.C.  Red val de transporte terrestre Primaria 9  80/4/2024 Contrato 4444 S0/4/2024 S1 10 12 Nacional No aplica No                                                                                                    | <u>Минеро</u><br>ВОООТА D.С. |
|----------------------------------------------------------------------------------------------------|----------------------------------------------------------------------------------------------------|----------------------------------------------------------------------------------------------------|------------------------------|
| PASO 8. En la sección<br>área de interés,<br>seleccionar el área de<br>interés cargando o<br>ingresando<br>coordenadas,<br>dibujando un polígono<br>en el mapa de<br>selección, o cargando<br>un archivo<br>Shapefile/KML. | Avea do intervé      Media selecciónar al area da intervia cargando o ingresando coordenada     Selecciónar al area da intervia:     Mapa da selección:     Aver al visor da mapa el selección      Maga da selección:     Aver al visor da mapa el selección      Maga da selección:     Aver al visor da mapa el selección      Maga da selección:     Aver al visor da mapa el selección el al      Aver al visor da mapa el selección      Aver al visor da mapa el selección      Celdas seleccionadas:      Aver al visor da mapa el selección      Aver al visor da mapa el selección      Aver al visor da mapa e                                                                                                    | ss, dibujando un poligono en el mapa de selección, o cargando un archivo Shu<br>Stouger un poligono o ingresar celdas<br>das, dibujando un poligono en el mapa de selección, o cargando un archivo Sh<br>au                                                                                                    | pefieKM.                     |
|                                                                                                    | Puede seleccionar el area de interrés cargando o ingresando coordenadas.<br>• Seleccionar el area de interre:<br>Cargando ingresando coordenadas<br>uenta la ubicación de Colonbia, la longial de lei ingresanar en valores en<br>NOTA: El número máximo de puntos o verticos de la insa ecataria de la lana<br>cataria valores positivos cuondo ses al fortes de la insa ecataria de la<br>regresar coordenadas:<br>Parresar coordenadas:<br>Parresar coordenadas: | dibujando un poligono en el mapa de selección, o cargando un archivo Shapefi<br>d, expresadas en grados aproximados a la quinta cifra decimal. Teniendo en<br>gadives debido a que se encuentra al Oeste. En cuanto a la latitud, se deben<br>alores negativos cuando este al Sur.<br>Ingliud Latitud Eliminar<br>o vértices debe ser de 999. | ie KNA                       |

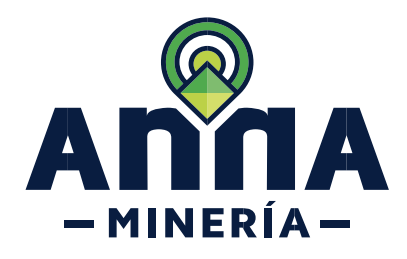

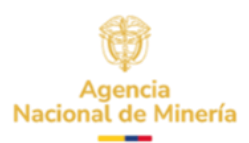

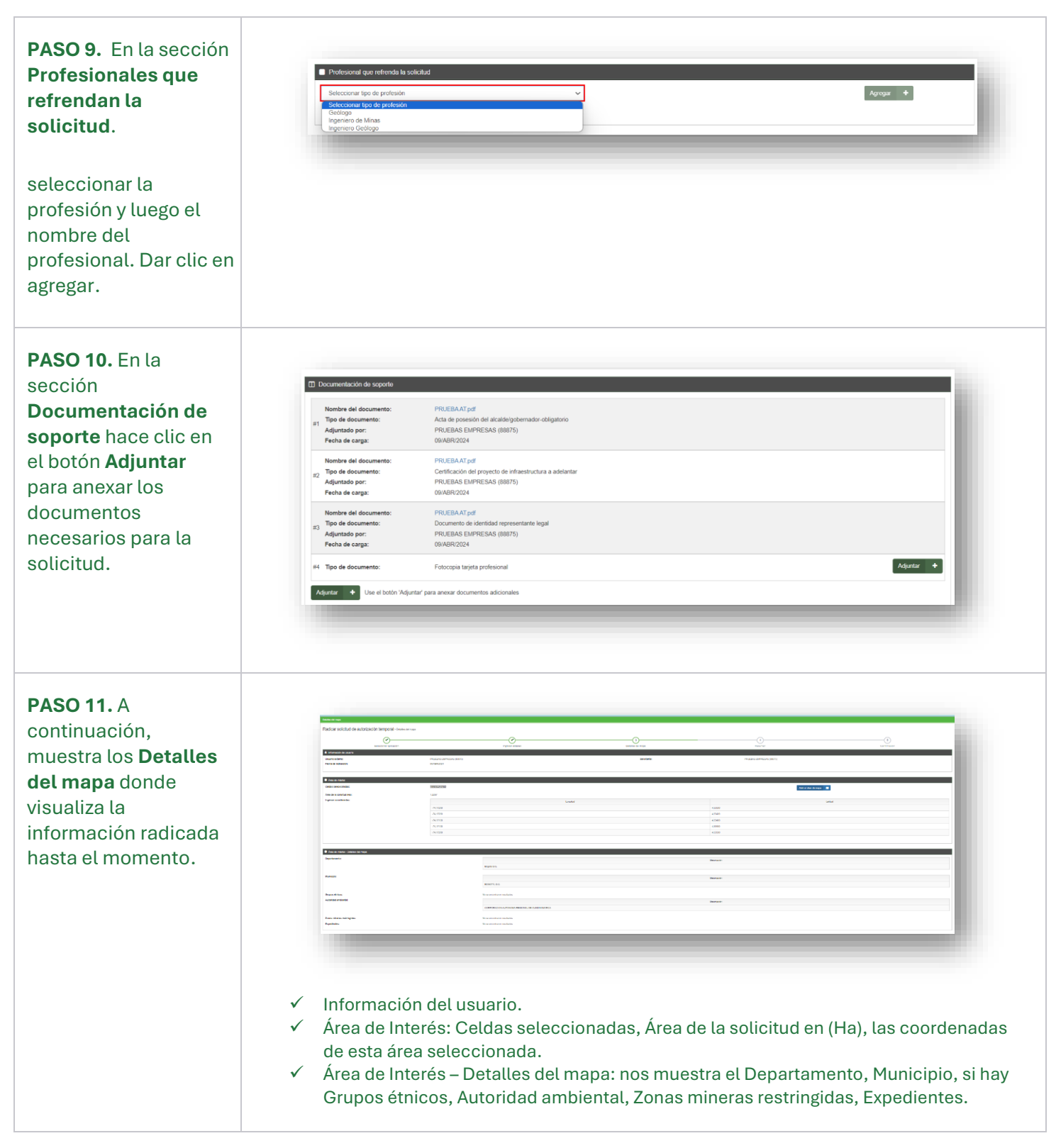

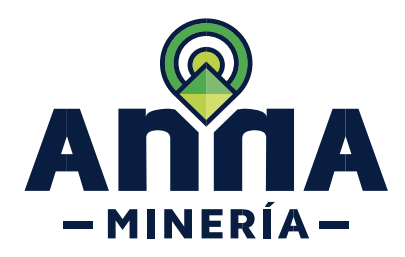

PASO 12. En la sección Áreas de Interés – Detalles adicionales: se debe proporcionar más detalle a la solicitud que está realizando, para lo cual se contesta SI o NO.

Si el área solicitada se encuentra parcial o totalmente dentro de una zona minera de comunidades indígenas, negras o mixtas, se despliega el campo comunidades.

Si el área solicitada corresponde a una zona minera restringida, se despliega el campo Zona Minera restringida.

PASO 13. Hacer clic en la opción Acepto los términos de referencia y las guías Minero-Ambientales aplicables a este trámite.

| Área de interés-Detalles adicionales                                                                                                    |           |
|----------------------------------------------------------------------------------------------------|-----------|
| Proporcione más detalles a continuación para el área de interés seleccionada.                                                                                                    |           |
| <ul> <li>¿Hay grupos étnicos con asentamiento permanente en el área solicitada?<br/>(Obligatorio)</li> </ul>                                                                      | ⊖ Si ⊖ No |
| <ul> <li>¿El área solicitada se encuentra parcial o totalmente ubicada dentro de una zona minera de comunidades indígenas, negras<br/>o mixtas?</li> <li>(Obligatorio)</li> </ul> | ⊖ Sí ⊖ No |
| ● ¿El área solicitada corresponde a una zona minera restringida?<br>(Obligatorio)                                                                                                 | ⊖ Si ⊖ No |
| • ¿Hay presencia de mineros tradicionales en el área seleccionada?<br>(Obligatorio)                                                                                               | ⊖ Sí ⊖ No |

| Área de interés-Detalles adicionales                                                                                                    |           |
|----------------------------------------------------------------------------------------------------|-----------|
| roporcione más detalles a continuación para el área de interés seleccionada.                                                                                                    |           |
| •¿Hay grupos étnicos con asentamiento permanente en el área solicitada?<br>(Obligatorio)                                                                                          | ● Si ○ No |
| <ul> <li>¿El área solicitada se encuentra parcial o totalmente ubicada dentro de una zona minera de comunidades indígenas, negras<br/>o mixtas?</li> <li>(Obligatorio)</li> </ul> | ● Si ○ No |
| Comunidades     (Obligatorio)                                                                                                    |           |
| <ul> <li>¿El área solicitada corresponde a una zona minera restringida?<br/>(Obligatorio)</li> </ul>                                                                              | ● Si ○ No |
| Zona minera restringida                                                                                                    |           |
| <ul> <li>¿Hay presencia de mineros tradicionales en el área seleccionada?<br/>(Obligatorio)</li> </ul>                                                                            | ● Si ○ No |

● Acepto los Términos de referencia y las Guías Minero-Ambientales aplicables a este trámite (Obligatorio)

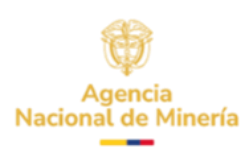

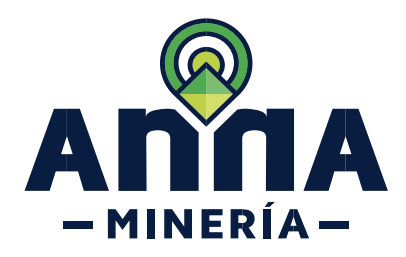

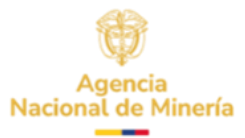

| <b>PASO 14.</b> Hacer clic<br>en el botón<br><b>Continuar</b> para<br>navegar a la página<br>de resumen en donde<br>podrá revisar los<br>datos ingresados en<br>la página anterior. | Continuar     Image: Continuar     Image: Continuar <th></th> |   |
|----------------------------------------------------------------------------------------------------|----------------------------------------------------------------------------------------------------|---|
| PASO 15. Hacer clic<br>en el botón<br>Confirmar y el<br>sistema mostrara la<br>página de<br>confirmación.<br>Nota: Recuerde<br>guardar el número de                                 | Confirmar         Confirmar         Confirmar         Redicar solicitud de autorización temporal - continuacion         Confirma de autorización temporal - continuacion         Seleccionar aplicación         Ingresar detailes         Octaties del maga         Resume         Continuación         Ingresar detailes         Detailes del maga         Resume         Continuación         Ingresar detailes         Seleccionar aplicación         Ingresar detailes         Detailes del maga         Resume         Continuación         Ingresar detailes         Ingresar detailes         Seleccionar aplicación         Ingresar detailes         Detailes del maga         Resume         Continuación         Ingresar detailes         Ingresar detailes         Detailes del maga         Resume         Continuación         Resume         Continuación                                                             | 1 |
| la placa generada, ya<br>que con esta realiza<br>consultas futuras.                                                                                                    | Remove parts relation         International times:       Solicitante:         Focha de redicación:       12/400/22/4                                                                                                    | J |

¡Ha completado Radicar Solicitud de Autorización Temporal!

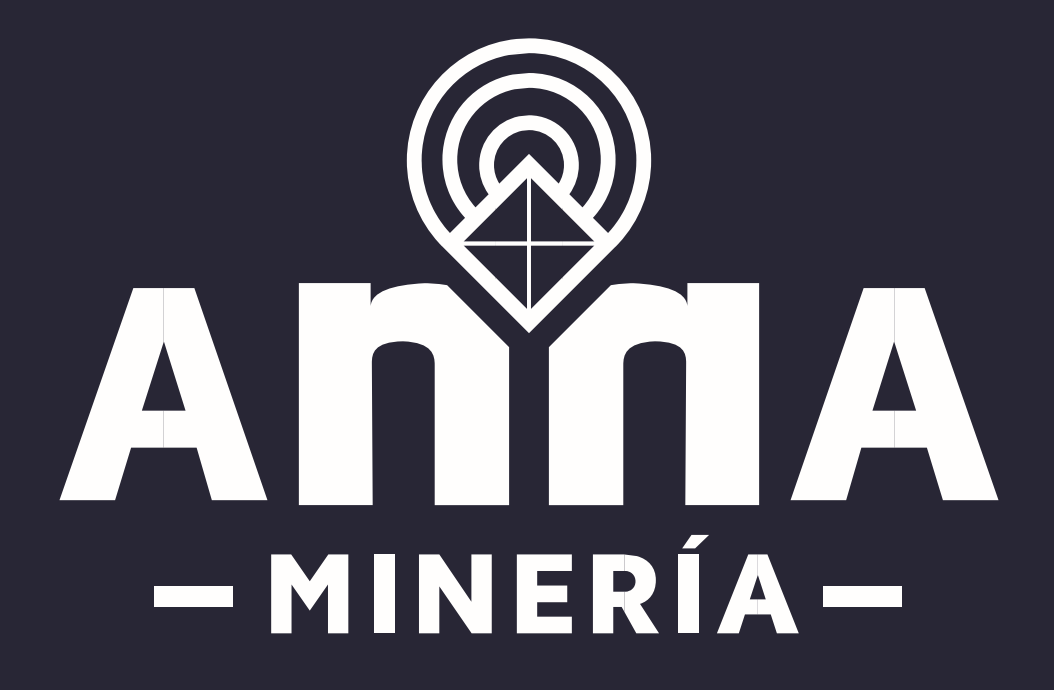